## 인제대학교 SAIL Sysyem (취업진로지도 프로그램) 교육프로그램 신청 -학생 매뉴얼

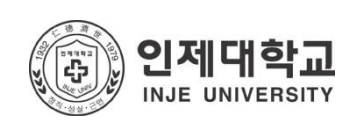

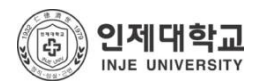

# 1. 로그인하기

### ■ 메인화면

| <mark>인제대학교 SAIL System</mark><br>BUE UNIVERSITY 취업진호지도 프로그램         | 진로설계 진로상담 경력개발 실전                                        | 마이페이지 : 로그인 : SAIL안내 : 부서소개 : 대학 홈페이지<br>1취업 : 채용정보 교육신청 취업정보 커뮤니티                                                                                      |
|----------------------------------------------------------------------|----------------------------------------------------------|----------------------------------------------------------------------------------------------------|
| SAIL LOGIN                                                           | 진로상담<br>망양대해의 길라잡이<br>전문 상담사의 고수님이<br>전문 상담사의 고수님이       | 공지사항 알릴사항 교육안내 아more<br>·해커스 동영상 강좌 수강 접수 - T 03-18                                                                                                    |
| 아이디((확변),사변)<br>••••<br>Login<br>운행FP 자격증 과정<br>마감알, 2013년 3월 29일    | SAIL                                                     | ·일러스타 CS3 과정 모집 공고 03-16<br>·일러스트리이티 CS4 한글판 매뉴일. 03-18<br>·웹디자인을 위한 플릭슈티 과정 모. 03-18<br>고려해당 고외해용 이론베이트 <sup>*</sup> more<br>·국내 해외 영요 영요관리, 마케팅 02-01 |
| · 전역년정<br>· 전역년정<br>· 전역년역 · · · · · · · · · · · · · · · · · ·       | 공급 정인 왕에<br>SAIL 지스템이 함께합니다<br>경력개별                      | · 전화성명 HFA (Harwha Financial A 04-02<br>· lat25 와 함께함 철적원을 모잡할 03-26<br>· H/W 풍점감증 테스티 모집 (군고 04-02<br>기업회원동록<br>기업 최반으로 가입시 우수<br>핵성 이루서 도치 등 다양한      |
| · 전료작성 · 이역서<br>네 직업당색 · · 이역서 · · · · · · · · · · · · · · · · · · · | 1취업<br>항 신전향해<br>이 이라분의<br>되어드립니다.                       | 사비스로 여용할 수 있습니다.<br>기입화원등록<br>도도도도 응 우소가영경 (관반색추력4소 JOBKOR                                                                                              |
| 안제대학교 취업진로처 621-748 강남 강태시 인제로 197 박인지                               | MIS-A120 38 I TEL 055-320-3068 I FAX, 055-334-6831 I E-m | ail. jobělnje.ac.kr                                                                                                    |

- 접속주소 : <u>http://sail.inje.ac.kr</u>
- 로그인 방법 : 인제정보시스템과 동일한 ID/PW로 로그인이 가능합니다.
- 로그인이 성공적으로 완료되면 마이페이지로 이동됩니다.

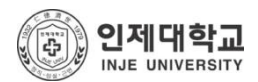

# 2. 매뉴 이동하기

### ■ 비교과 교육프로그램

| (중) 인제대학과<br>INJE UNIVERSI                                                        | 교 SAIL System<br><sub>17</sub> 취업진로지도 프로그램                                | 진로설계 진로상담                     | 경력개발 ·        | 마이페이지   로   SA<br>실전취업   채용정보 교육신                                                             | LL안내 □ 부서소개 □ 대학 홈페이지<br>청 취업정보 커뮤니티                               |
|-----------------------------------------------------------------------------------|---------------------------------------------------------------------------|-------------------------------|---------------|-----------------------------------------------------------------------------------------------|--------------------------------------------------------------------|
|                                                                                   |                                                                           |                               | Ż             |                                                                                               |                                                                    |
|                                                                                   | 교육신청 > 교육신청                                                               |                               |               |                                                                                               | 🛱 인쇄                                                               |
| test1                                                                             | 여러분의 취업경쟁력 강화를 위해 교내외 다양<br>다.<br>다양한 취업 프로그램을 통해 여러분의 취업 7               | 한 취업 교육 프로그램을 마<br>기본기를 다져보세요 | 하고 있습니        | 취업 프로그램 정보                                                                                    | ± (6) <b>2</b> 410                                                 |
| 네스트1<br>소프트웨어전공<br>2 학년 A 반<br>평생지도교수 홍길동                                         | 참여기간 🗰 ~<br>교육명                                                           |                               |               | <ul> <li>프로그램에 따라 신청증<br/>인 할 수 있습니다.</li> <li>신청중 상태의 프로그램</li> <li>내 신청 프로그램에서 4</li> </ul> | , 진행중, 마감 등의 상태정보를 확<br>에 대해서만 신정 버튼이 보입니다.<br>≃료 처리된 프로그램은 수료증을 발 |
| 우ం 채용정보<br>채용정보<br>아르바이트 정보<br>취업 캘린더<br>기업정보 검색                                  | 비교과 교육프로그램                                                                | 전체 취업                         | Q 검색<br>어학 일반 | 급받을 수 도 있습니다.<br>있습니다.<br>• 수료증을 출력하기 전에<br>습니다.                                              | 경우에 따라서 출결 현활을 볼 수<br>강의 평가를 입력해야 할 수 도 있                          |
| 2 <sup>8</sup> 9 교육신청                                                             | <b>전령중</b><br>· · · · · · · · · · · · · · · · · · ·                       | l 수강생 모집 기간연장                 | *             |                                                                                               |                                                                    |
| 가미교과 교육프도그램<br>우아 취업정보<br>최어 자료실                                                  | 대기업 및 은행권 대비 직무적<br>공고<br>신청기간 : 04.01 ~ 04.09<br>참여기간 : 04.12            | 덕성 오프라인 모의 시험 모집              | *             |                                                                                               |                                                                    |
| 위법 사도실<br>취업 가이드<br>취업 교과목<br>창업 교과목<br>장지사항<br>알림사항<br>취업 등아리<br>그룹스터디<br>스터디룸예약 | <b>프리젠테이션 전문가 과정 수</b><br>마감 신청기간 : 03.25 ~ 03.27<br>참여기간 : 04.11 ~ 04.17 | 강생모집                          | *             |                                                                                               |                                                                    |
|                                                                                   | 제1차 청년층 직업지도 프로그<br>마감 신청기간: 03.25 ~ 03.27<br>참여기간: 04.01 ~ 04.05         | .램(CAP+) 과정 모집 공고             | *             |                                                                                               |                                                                    |
|                                                                                   | [ <b>4학년] 국문이력서/자기소개시</b><br>마감 신청기간 : 03.25 ~ 03.31<br>참여기간 : 04.04      | 너 작성법 과정 모집 공고                | *             |                                                                                               |                                                                    |
|                                                                                   | Total : 37 < 1 2 3                                                        | 4 5 >                         |               |                                                                                               |                                                                    |
| 옷 SAIL안내                                                                          | 내 신청 프로그램                                                                 |                               |               |                                                                                               |                                                                    |
| <sup>∞</sup> 부서소개                                                                 | 대기업 및 은행권 대비 직무적성<br>신청 공고<br>참여기간 : 04.12                                | 성 오프라인 모의 시험 모집               | *             | -                                                                                             |                                                                    |

- 로그인 정상적으로 완료되면 우측 상단의 '교육신청' 클릭 후 프로그램 신청이 가능합니다.
- 이곳에서는 등록된 교육프로그램을 신청 하거나 내가 신청한 프로그램 이력을 확인 할 수 있습니다.

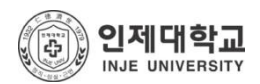

## 3. 프로그램 참여신청

#### ■ 비교과 교육프로그램

| ()<br>NJE UNIVERSI                         | 마이페이지   로그아웃   SAL안내   부서쇼개   대학 홈페<br>마가 취업진로지도 프로그램 진로설계 진로성담 경력개발 실전취업   채용정보 교육신청 취업정보 커뮤니                                                                                                    | 이지<br>티                                                                         |  |  |
|--------------------------------------------|----------------------------------------------------------------------------------------------------|---------------------------------------------------------------------------------|--|--|
|                                            |                                                                                                    |                                                                                 |  |  |
|                                            | 교육신청 > 교육신청                                                                                                    | 🔁 인쇄                                                                            |  |  |
| test1                                      | 여러분의 취업경정력 강화를 위해 교내의 다양한 취업 교육 프로그램을 마련하고 있습니<br>다.<br>다양한 취업 프로그램을 통해 여러분의 취업 기본기를 다져보세요. 취업 프로그램 정보 [E]                                                                                                    | QUIDA                                                                           |  |  |
| 대스스트』<br>소프트웨어전공<br>2 학년 A 반<br>평생지도교수 홍길동 | 참여기간         ····································                                                                                                    | 정보를 확<br>  보입니다.<br>수료증을 발                                                      |  |  |
| 옷o 채용정보<br>채용정보<br>아르바이트 정보                | Q 권색<br>급받을 수 도 있습니다. 경우에 따라서 출결 현필<br>있습니다.<br>• 수료증을 출력하기 전에 강의 평가를 입력해야 된<br>습니다.                                                                                                    | 네 단상 프로 이에게 가 프로 이 문 이 편 이 문 이 문 이 문 이 문 이 문 이 문 이 문 이 문                        |  |  |
| 취업 설린더<br>기업정보 검색                          | 비교과 교육프로그램 전제 취업 어학 일반                                                                                                    |                                                                                 |  |  |
| 우 교육신청<br>› 비교과 교육프로그램                     | 항공승무원(스튜어디스)과정 수강생 모집 기간연장<br>전물줄 신청기간: 03.28 ~ 04.03<br>참여기간: 04.08 ~ 05.03                                                                                                    |                                                                                 |  |  |
| 🂫 취업정보                                     | 대기업 및 은행권 대비 직무적성 오프라인 모의 시험 모<br>공고<br>신청기간 : 04.01 ~ 04.09<br>참여기간 : 04.12 신청기간   03.22 ~ 03.29                                                                                                    |                                                                                 |  |  |
| 취업 사료실<br>취업 가이드<br>취업 교과목<br>차어 교과목       | 프리젠테이션 전문가 과정 수강생모집         행사기간         03.07 ~ 03.21           마감         신정기간: 03.25 ~ 03.27         안녕하세요. 신대리입니다!           잠여기간: 04.11 ~ 04.17         안녕하세요. 신대리입니다!           여러분, INNOH 작가지원 프로그림(SINAP: Sindoh Artist Support Program)여 |                                                                                 |  |  |
| ≫ 커뮤니티                                     | 재대차 정변증 직업지도 프로그램(CAP+) 과정 요집 공고<br>맥감 신성기간: 0325 ~ 0327<br>함이기간: 04.01 ~ 04.05 제 2월 SINAP: Sindoh Artist Support Program                                                                                                    |                                                                                 |  |  |
| 공지사항<br>알림사항<br>취업 동아리                     | [4학년] 국문이학서/지기소개서 작성법 과정 모집 공고<br>배감 신청기간: 03.25 ~ 03.31<br>참여기간: 04.04<br>· 지원박용: 일인당 일천오백만 원의 프로젝트 지원금<br>· 신청·· 한소 목리의 오르리즈(HPAT) 지난하(H), 교통연(비평가)                                                                                             |                                                                                 |  |  |
| 그룳스터디<br>스터디룸예약                            | Total : 37 < 1 2 3 4 5 > - 2012년 10월 상사 및 결과 발표(예정)-<br>- 2012년 10월 상사 및 결과 발표(예정)-<br>- 2012년 11월 ~ 2013년 10월 작품활동 및 전시 지원                                                                                                    | 101건6 8을 ~ 9월 후보작가 리서치<br>년 10월 심사 및 결과 발표(예정)-<br>11월 ~ 2013년 10월 작품활동 및 전시 지원 |  |  |
| ᄵ SAIL안내                                   | 내 신청 프로그램                                                                                                    |                                                                                 |  |  |
| <sup>ぬ</sup> 부서소개                          | 대가업 및 은행권 대비 직무적성 오프라인 모의 시험 모집<br>공고<br>참여기간: 04.12         신도리코는 직원들의 창조성과 감수성을 높이기 위해 1999년부터 서울분사와 이<br>산공관에 사내 문화활간을 운영하고 있습니다. 또한 문화사업의 특을 넣혀 결혼 적<br>기의 예술활동에 대한 실질적이고 효율적인 지원을 시작했습니다.                                                    |                                                                                 |  |  |
|                                            | 매년 국내외에서 활동하는 우리나라 작가 3명을 선정, 작품활동을 지원하는<br>'SINDON 작가지원 프로그램을 제정하고 한국 현대마술의 미래를 아끌어갈 작가<br>를 후원하게 된 것입니다.                                                                                                    |                                                                                 |  |  |
|                                            | 정부파일                                                                                                    |                                                                                 |  |  |
|                                            | 신청 말기 ×                                                                                                    | 1                                                                               |  |  |
|                                            |                                                                                                    |                                                                                 |  |  |

- '프로그램 안내'에서는 지금까지 등록된 모든 취업교육 프로그램 이력을 확인 할 수 있습니다.
- 현재 신청접수를 진행중인 프로그램은 전형중 아이콘이 표시되며, 신청접수가 마감된 프로그램은 마감 아이콘이 표시되어 더 이상 신청접수를 할 수 없습니다.
- 진행중인 취업교육 프로그램 중 원하는 프로그램을 클릭하면 상세 정보를
   확인 할 수 있으며 색종 버튼을 클릭하여 프로그램 참여신청을 할 수 있습니다.
- 별도 참여신청서를 필요로 하는 프로그램은 신청서 인쇄 후 관련부서에 제출 하셔야 합니다.

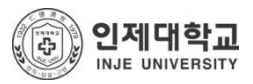

# 4. 내가 신청한 프로그램 관리하기

#### ■ 비교과 교육프로그램

| ()<br>INJE UNIVERSI                                                                                 | 교 SAIL System<br>rr 취업전로지도 프로그램 진로섬계 진로상담 경력개발 성                                            | 마이페이지 ! 로그아웃 ! SAIL안내 ! 부서소개 ! 대학 홈페이지<br>실전취업   채용정보 교육신청 취업정보 커뮤니티                                                                                   |  |  |
|----------------------------------------------------------------------------------------------------|---------------------------------------------------------------------------------------------|----------------------------------------------------------------------------------------------------|--|--|
|                                                                                                    |                                                                                             |                                                                                                    |  |  |
|                                                                                                    | 교육신청 > 교육신청                                                                                 | <b>출</b> 인쇄                                                                                                    |  |  |
| test1                                                                                               | 여러분의 취업경쟁력 강화를 위해 교내의 다양한 취업 교육 프로그램을 마련하고 있습니<br>다.<br>다양한 취업 프로그램을 통해 여러분의 취업 기본기를 다져보세요. | 취업 프로그램 정보 (E) 이 이 이 이 이 이 이 이 이 이 이 이 이 이 이 이 이 이 이                                                                                                   |  |  |
| 테스트1<br>소프트웨어전공<br>2 학년 A 반<br>평생지도교수 홍길동                                                           | 장여기간 🗰 ~ 📾<br>교육명                                                                           | <ul> <li>프로그램에 따라 신청중, 진행중, 마감 등의 상태정보를 확<br/>인 할 수 있습니다.</li> <li>신청중 상태의 프로그램에 대해서만 신청 버튼이 보입니다.</li> <li>비 시재 프로그램에서 수로 처리되 프로그램은 스른주은 받</li> </ul> |  |  |
| 용 채용정보<br>채용정보<br>아르바이트 정보<br>취업 캘린더                                                                | <b>९</b> ठ <del>4</del>                                                                     | 급받을 수 도 있습니다. 경우에 따라서 출결 현황을 볼 수<br>있습니다.<br>• 수료등을 출력하기 전에 강의 평가를 입력해야 할 수 도 있<br>습니다.                                                                |  |  |
| 기업정보 검색                                                                                             | 비교과 교육프로그램 전제 취업 어학 일반                                                                      |                                                                                                    |  |  |
| ♀ 교육신청                                                                                              | 행중중구립드류에다크) 과정 부장동 보접 기간현당<br>신청기간 : 03.28 ~ 04.03<br>참여기간 : 04.08 ~ 05.03                  |                                                                                                    |  |  |
| <sup>7</sup> 비교과 교육프로그램<br>유 취업정보<br>최어 자료실                                                         | 대기업 및 은행권 대비 직무적성 오프라인 모의 시험 모집<br>공고<br>신청기간 : 04.01 ~ 04.09<br>참여기간 : 04.12               |                                                                                                    |  |  |
| 취업 자료을<br>취업 가이드<br>취업 교과옥<br>장업 교과옥<br>장업 교과옥<br>의무니티<br>공지사항<br>앞립사항<br>취업 등아리<br>그룹스티디<br>스티디름예약 | 프리젠데이션 전문가 과정 수강생모집<br>미강<br>신정기간 : 03.25 ~ 03.27<br>참여기간 : 04.11 ~ 04.17                   |                                                                                                    |  |  |
|                                                                                                    | 제1차 청년층 작업지도 프로그램(CAP+) 과정 모집 공고<br>신청기간: 03.25 ~ 03.27<br>참여기간: 04.01 ~ 04.05              |                                                                                                    |  |  |
|                                                                                                    | [4학년] 국물이력서/자기소개서 작성법 과정 모집 공고<br>비감<br>신정기간 : 03.25 ~ 03.31<br>참여기간 : 04.04                |                                                                                                    |  |  |
|                                                                                                    | Total: 37 < 1 2 3 4 5 >                                                                     |                                                                                                    |  |  |
| ≫ SAIL안내 내 신청 프로그램                                                                                  |                                                                                             |                                                                                                    |  |  |
| ∞ 부서소개                                                                                              | 대기업 및 은행권 대비 직무적성 오프라인 모의 시험 모집<br>전쟁 공고<br>장여기간 : 04.12                                    |                                                                                                    |  |  |

- '내 신청 프로그램'에서는 신청 이력을 확인 하거나 관리 할 수 있습니다.
- 아직 접수처리가 되지 않은 프로그램은 신청취소 버튼이 출력되어 프로그램 신청을 취소 할 수 있습니다.
- 교육프로그램 참여 후 관리자의 수료 처리가 완료되면 참여확인세 수료증 출결 버튼이 출력되어 각종 증서 인쇄 및 출결 결과를 확인 할 수 있습니다.